# UCAM-E1C30Tシリーズ UCAM-B1C30Tシリーズ

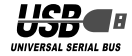

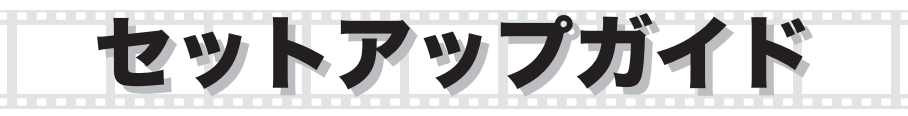

#### PC カメラの取り付けとセットアップ

| ドライバユーティリティのインストール・・・・・・2    |
|------------------------------|
| インストールできたか確認する・・・・・・・・・・・・10 |
| ドライバユーティリティのアンインストール・・・・・・11 |

| 画像を調整  | する |      |      |    |
|--------|----|------|------|----|
| 画像を調整す | a  | <br> | <br> | 12 |

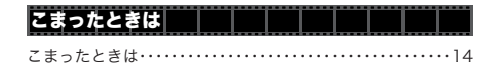

このガイドに掲載されている商品 / 社名などは、一般に各社の商標ならびに登録商標です。本文中における ® および™は省略させていただきました。

## PCカメラの取り付けとセットアップ

付属のドライバユーティリティをインストールし、PC カメラを取り付けます。PC カメラは、 Adobe<sup>®</sup>Photoshop<sup>®</sup> や Microsoft Imaging などで使用できる TWAIN デバイスとしても動作 します。これらの画像処理ソフトで使用すると、VGA サイズでの静止画を撮ることもできます。

#### ●ドライバユーティリティのインストール

ドライバユーティリティをインストールして から PC カメラを取り付ける手順について説 明します。

※ ・動作には DirectX8.1 以上が必要で す。インストールされていない場合 は、WindowsUpdate などを利用し て DirectX をインストールしておい てください。

> WindowsUpdate を利用してアップ デートすると、最新の DirectX9.0b がインストールされます。(2004 年 5 月現在)

・必ずドライバユーティリティをインス トールしてから PC カメラを取り付け てください。誤ってドライバユーティ リティのインストール前に PC カメラ を取り付けてしまった場合は、表示されている USB デバイスのインストー ルをキャンセルして PC カメラを取り 外し、ドライバユーティリティをイン ストールしてください。

#### WindowsXP にインストールする

- インストールディスクを CD-ROM ドラ イブに入れます。

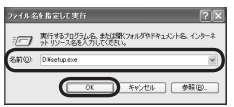

「D」のところは、ご使用のパソコンの CD-ROMドライブに読み替えてくだ さい。通常はDです。

#### **3.** 添し をクリックします。

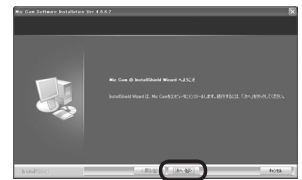

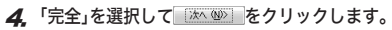

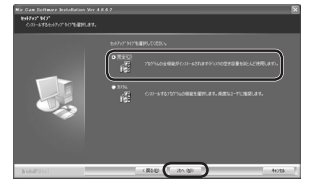

**5.** パンストールが開始されます。

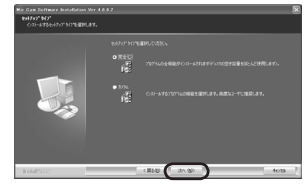

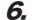

<sup>続行②</sup>をクリックします。

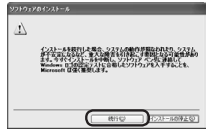

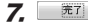

アレンション 「「「「「「」」「「」」

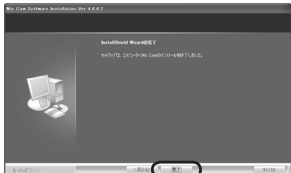

- 8. PC カメラの USB コネクタについている シールをはがします。
- **9.** パソコンの USB ポートに、PCカメラの USB コネクタを差し込みます。

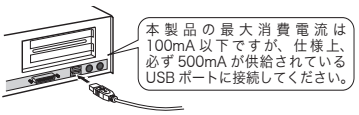

「新しいハードウェアの検出ウィザード」 が表示されます。

- パソコンの電源が ON のときでも抜き 差しできます。
- W書 USB コネクタの上下方向を間違えな いように、正しく接続してください。
- **70.**「ソフトウエアを自動的にインストールする(推奨)」を選択し、 たへ (1)を選択し、 たへ (1)を (1) を クリックします。

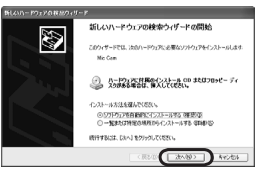

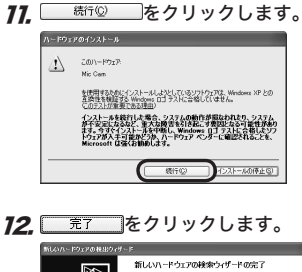

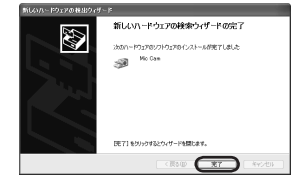

これでドライバユーティリティのインストー ルは完了です。

次に、ドライバユーティリティを正しくイン ストールしたか確認します。10ページに進 みます。

#### Windows2000 にインストールする

- **7.** インストールディスクを CD-ROM ドラ イブに入れます。
- スタートメニューから「ファイル名を指定して実行…」をクリックし、「ファイル名を指定して実行」画面の入力欄に [D:¥setup.exe]と入力して たクリックします。

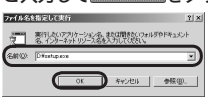

- □「D」のところは、ご使用のパソコンの CD-ROM ドライブに読み替えてくだ さい。通常は D です。
- **3**, たクリックします。

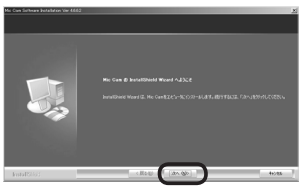

4.「完全」を選択して たくりックします。

| L IR    | 292566246825021-68184052282828282828282896.843. |
|---------|-------------------------------------------------|
| • 30 M. |                                                 |
|         |                                                 |
|         |                                                 |
|         |                                                 |

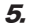

5 1021-10 をクリックします。 インストールが開始されます。

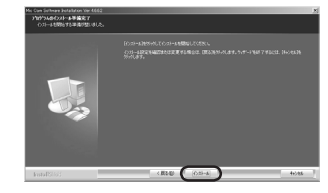

をクリックします。

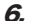

完了

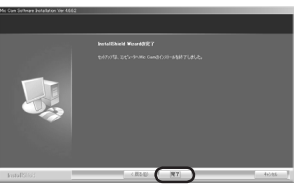

- 7 PC カメラの USB コネクタについている シールをはがします。
- 8 パソコンの USB ポートに、PCカメラの USB コネクタを差し込みます。

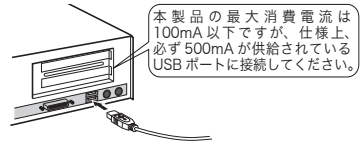

- 🝓 パソコンの電源が ON のときでも抜き 差しできます。
- ⊌ USB コネクタの上下方向を間違えないよ うに、正しく接続してください。

これでドライバユーティリティのインストー ルは完了です。 次に、ドライバユーティリティを正しくイン ストールしたか確認します。10ページに進 みます。

WindowsMe にインストールする

- **7.** インストールディスクを CD-ROM ドラ イブに入れます。

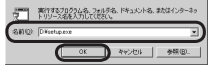

「図「D」のところは、ご使用のパソコンの CD-ROM ドライブに読み替えてくだ さい。通常はDです。

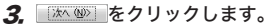

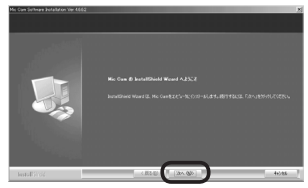

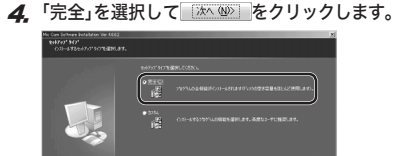

46285

tending (and)

**5.** 1221-34 をクリックします。 インストールが開始されます。

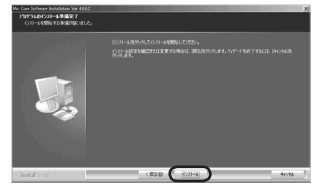

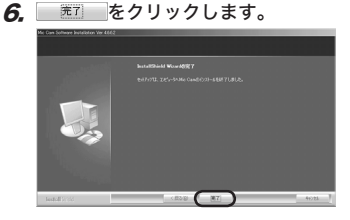

- PC カメラの USB コネクタについている シールをはがします。
- **8.** パソコンの USB ポートに、PCカメラの USB コネクタを差し込みます。

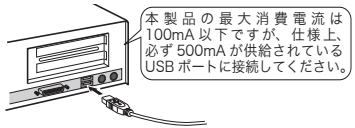

PC カメラは自動的に認識されます。

- ペ パソコンの電源が ON のときでも抜き 差しできます。
- ISB コネクタの上下方向を間違えない ように、正しく接続してください。

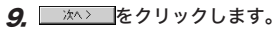

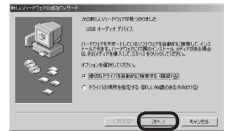

- Image: Windows Me の CD-ROM が要求された場合は、CD-ROM をドライブに入れ\_\_\_\_\_をクリックします。
- **10.** <u>第7</u>をクリックします。

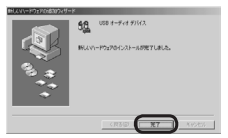

これでドライバユーティリティのインストー ルは完了です。

次に、ドライバユーティリティを正しくイン ストールしたか確認します。10ページに進 みます。 Windows98/98SE にインストールする

- **7.** インストールディスクを CD-ROM ドラ イブに入れます。
- スタートメニューから「ファイル名を指定して実行…」をクリックし、「ファイル名を指定して実行」画面の入力欄に [D:¥setup.exe]と入力して

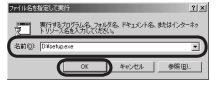

- 「D」のところは、ご使用のパソコンの CD-ROM ドライブに読み替えてくだ さい。通常はDです。
- **3**, たクリックします。

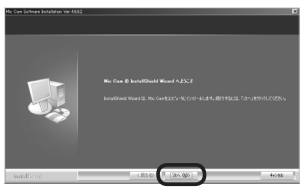

4.「完全」を選択して たクリックします。

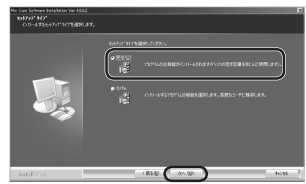

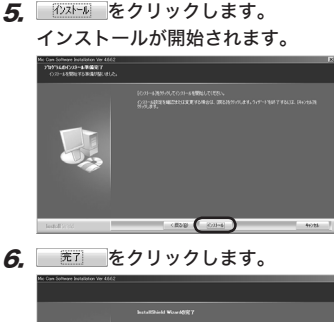

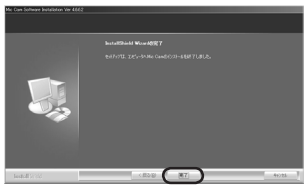

- PC カメラの USB コネクタについている シールをはがします。
- 8. パソコンの USB ポートに、PCカメラの USB コネクタを差し込みます。

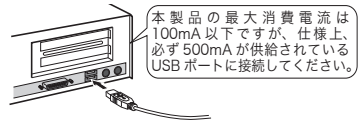

- ペ パソコンの電源が ON のときでも抜き 差しできます。
- □ USB コネクタの上下方向を間違えない ように、正しく接続してください。

**9.** \_\_\_\_\_をクリックします。

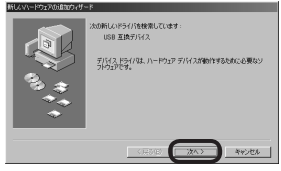

- Windows 98/98SE の CD-ROM が要 求された場合は、CD-ROM をドライ ブに入れ
   びてつきのします。
- **10.**「使用中のデバイスに最適なドライバを検 索する」を選択して たくつり マクレ

ます。

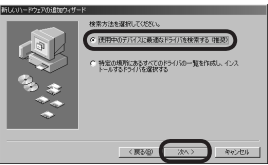

**77.** チェックボックスに何もチェックせず

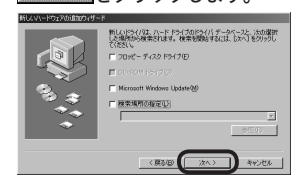

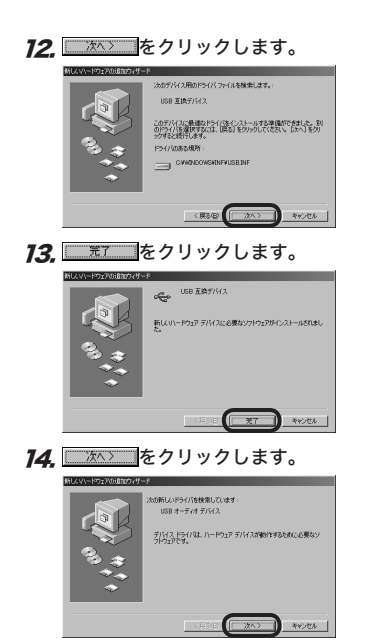

**75.**「使用中のデバイスに最適なドライバを検索 する」を選択して か> たクリックします。

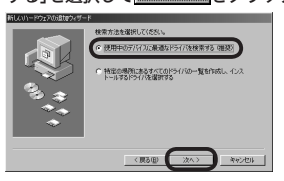

**16.** チェックボックスに何もチェックせず

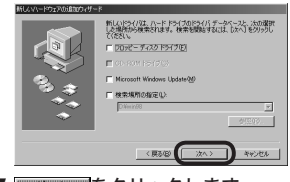

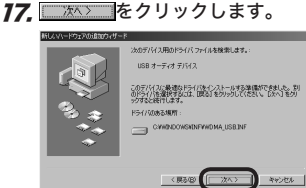

- Windows 98/98SE の CD-ROM が要 求された場合は、CD-ROM をドライ ブに入れ\_\_\_\_\_をクリックします。

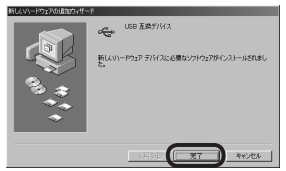

これでドライバユーティリティのインストー ルは完了です。 次に、ドライバユーティリティを正しくイン ストールしたか確認します。10ページに進 みます。 ●インストールできたか確認する

ドライバユーティリティを正しくインストー ルできたか確認します。

- **7.** PCカメラをパソコンと接続します。
- 2. スタートメニューから「プログラム」-「Mic Cam」 - 「AMCap」をクリックします。 ビデオキャプチャツール「AMCap」が起動 します。

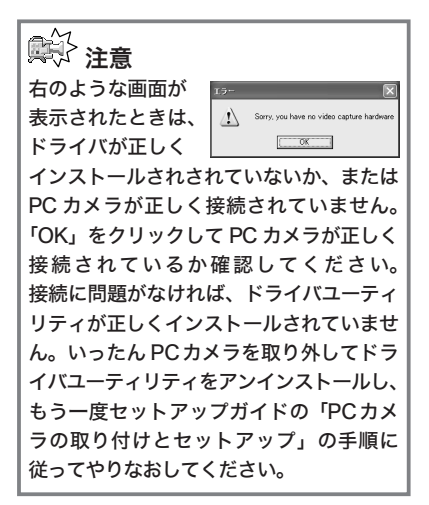

3.「Device」メニューをクリックして、「Mic Cam」にチェックがついていることを確 認します。 ついていない場合は、「Mic Cam」をク リックします。

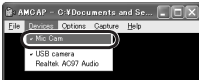

4.「USB camera」が表示されていることを 確認します。

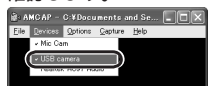

5. 「Option」メニューから「Preview」をク リックしてチェックマークをつけます。 カメラの映像が表示されます。

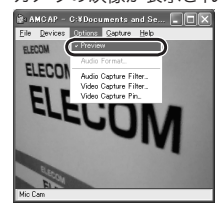

ドライバユーティリティが正しくインストー ルされ、PC カメラが動作していることを確 認できました。 ドライバユーティリティのアンインストール インストールしたドライバユーティリティの アンインストール方法について説明します。 ドライバユーティリティが不要になるなどした ときは、以下の手順に従って操作してください。

 WindowsXPをお使いの場合は、スター トメニューから「すべてのプログラム」ー 「Mic Cam」ー「Uninstall」の順にクリック します。

Windows2000/Me/98SE/98 をお使 いの場合は、スタートメニューから「プロ グラム」 – 「Mic Cam」 – 「Uninstall」の順 にクリックします。

インストーラが起動し、メンテナンス画 面が表示されます。

**2.**「削除」が選択されていることを確認し、

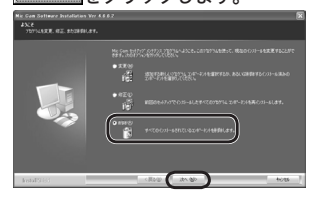

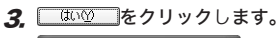

| Mic Cam – InstallShield Wi | zərd                | X               |
|----------------------------|---------------------|-----------------|
| 選択したアフリケーション、およびすべつ        | このロンホニーネントを完全に原際します | \$ <i>1</i> 11? |
| and                        | 00200               |                 |

アンインストールが開始されます。

**4. 1** をクリックします。

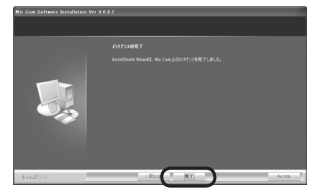

お使いのパソコン環境によっては、再起 動を促すメッセージが表示される場合が あります。

これでアンインストールは完了です。

画像を調整する

ビデオキャプチャソフトやビデオチャットソフトから、USB カメラの設定画面を呼び出すこと ができます。設定画面では、明るさやホワイトバランスなどを調整できます。

| Image Control                   |            | Default       |
|---------------------------------|------------|---------------|
| 🗆 Image Mirror Flip 🔲 Image Ver | tical Flip | Reset         |
| Bighness                        | 50         | Save          |
| Contrast                        | 36         | Restore       |
| Gamma J                         | 78         | In/Dut Door   |
| Hue                             | 51         | C Outdoor     |
| Saturation /                    | 44         | Indoor        |
| Shapness                        | 25         | Flicker       |
|                                 |            | C 50 Hz       |
| inage quality )                 |            | 60 Hz         |
| Auto Mode Control               |            | Display       |
|                                 | AUTU       | C LCD         |
| se eanowern                     | ×          |               |
| Exposure                        | R          | E Backlight C |
| Red                             |            |               |
| Green                           |            |               |
| Bkm                             |            |               |

- ・「Image Mirror Flip」 映像を横方向に反転します。
- 「Image Vertical Flip」
  映像を縦方向に反転します。
- 「Brightness」 明るさを調整します。
- ・「Contrast」

暗い部分と明るい部分の差がはっきりした映 像になります。

۰ 'Gamma

カメラ映像のガンマ値を設定します。

- 「Hue」
  色合いを調整します。
- 「Saturation」
  彩度を調整します。
- 「Sharpness」
  カメラ映像の輪郭を際立たせます。
- Image Quality

画像の品質を設定します。右側に設定するほ ど、画質優先に処理します。パソコンの処理 がおいつかずカクカクとした映像になってし まう場合は、左側よりに設定してください。

#### 'USB Bandwidth」

使用する USB 帯域幅を設定します。チェッ クボックスをチェックすると自動で USB 帯 域幅を設定し映像品質を調整します。

Exposure

映像の露出を設定します。チェックボックス をチェックすると露出を自動で設定します。

WhiteBalance」

ホワイトバランスを設定します。チェック ボックスをチェックするとホワイトバランス を自動で設定します。

#### In/Out Door」

カメラを設置する場所を「Outdoor」(屋外) または「indoor」(屋内)から選択します。 Flicker」

地域によって光源にちらつきがある場合に設 定します。

- 「Display」
  お使いのモニタの種類を選択します。
- 「Backlight Comp」
  チェックボックスをチェックすると、画像を 明るく表示します。
- ・「Reset」 設定を初期状態に戻します。
- •「Save」 現在の設定を保存します。
- 「Restore」
  保存した設定を読み込みます。

#### どのような OS で使用できますか

Windows98、Windows98SE、WindowsMe、Windows2000、WindowsXPの各OSで使用できます。

Macintosh では使用できません。

#### ドライバ入れる前に接続してしまいました

誤ってドライバユーティリティーをインストールする前に PC カメラを接続してしまった場合は、 表示されている USB デバイスのインストールをキャンセルして PC カメラを取り外してください。 その後、ドライバユーティリティーをインストールしてください。

#### カメラ内蔵のマイクから入力できません

本製品のようにカメラにマイクが内蔵されているモデルでは、既存のパソコンに内蔵されている オーディオデバイスとカメラのマイクの2つが存在することになります。

マイク内蔵カメラを抜き差しすると、パソコンで選択されている音声入力デバイス (マイクなど) は自動的に切り替わります。

|      | パソコンに接続していないとき | パソコンに接続したとき |
|------|----------------|-------------|
| 映像入力 | カメラ映像          | カメラ映像       |
| 音声入力 | パソコン内蔵マイク      | カメラ内蔵マイク    |
| 音声出力 | パソコン内蔵スピーカ     | パソコン内蔵スピーカ  |

カメラ使用後にパソコンからカメラを取り外した場合、音声入力はパソコン内蔵マイクへ自動的 に戻ります。

通常、カメラ(マイク内蔵)のドライバをインストールして、カメラ(マイク内蔵)をパソコンに 接続するとオーディオデバイスの入力デバイスは自動的にカメラ内蔵のマイクが選択されますが、 何らかの原因でパソコン内蔵のマイクが選択されているときは、次ページ以降の手順でカメラ内 蔵のマイクを選択します。

#### ■ WindowsXP で選択する

- 1. カメラをパソコンに接続します。
- 2.スタートメニューから「コントロールパネル」を選択します。

コントロールパネルが表示されます。

3.「サウンド、音声、およびオーディオ デバイス」ー「サウンドとオーディオデバイス」を選択します。

「サウンドとオーディオデバイスのプロパティ」画面が表示されます。

**4**, 「オーディオ」タブをクリックします。

オーディオタブの内容が表示されます。

5.「録音」にある「既定のデバイス」から、使用するマイクを選択します。 マイクとして使用する入力デバイスを選択します。

画面の例では「USB camera」を選択して、カメラ内 蔵のマイクを選択しています。

- 6. \_\_\_\_\_\_\_\_ ボタンをクリックします。 「サウンドとオーディオデバイスのプロパティ」画面 が閉じます。
- 7. ⊠ボタンをクリックします。

「サウンド、音声およびとオーディオデバイス」画面 が閉じます。

これで、カメラ内蔵のマイクを選択できました。

| サウンド | とオーディオ デバイスのプロパティ アス ス<br>オーディオ 音声 ハードウェア<br>音量 サウンド           |
|------|----------------------------------------------------------------|
| サウンド | とオーディオ デバイスのフロパティ ? 🛛                                          |
|      | 音量      サウンド        オーディオ      音声      ハードウェア                  |
| Ť    | D両生<br>既定のデバイス(2):<br>ACST Audio<br>音量(公.) 詳細設定(公.)            |
| 1    | 音<br>の<br>数定のデバイス(2)<br>USB camera<br>「USB camera<br>小び r Aozo |
|      | DI 音楽の再生<br>発売のデバス(E):<br>Microsoft GS Wavetable SW Synth      |
|      | 「定のデ/ドイスのみ(使用する(U)                                             |
|      | OK キャンセル 適用( <u>A</u> )                                        |

#### ■ Windows2000/Me で選択する

- 1. カメラをパソコンに接続します。
- **2.**スタートメニューから「設定」-「コントロールパネル」を選択します。 コントロールパネルが表示されます。
- **3**「サウンドとマルチメディア」アイコンをダブルクリックします。 「サウンドとマルチメディアのプロパティ」画面が表示されます。
- **4.**「オーディオ」タブをクリックします。 オーディオタブの内容が表示されます。
- **5.**「録音」にある「優先するデバイス」から、使用するマイクを選択します。

マイクとして使用する入力デバイスを選択します。画面の例では「USBオーディオデバイス」を選択して、 カメラ内蔵のマイクを選択しています。

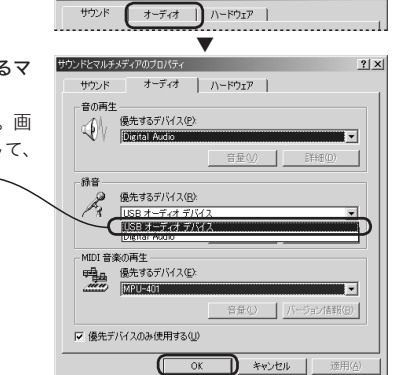

? | × |

サウンドとマルチメディアのブロパティ

「サウンドとマルチメディアのプロパティ」画面が閉 じ、コントロールパネルに戻ります。

#### **7.** × ボタンをクリックします。

「コントロールパネル」が閉じます。

これで、カメラ内蔵のマイクを選択できました。

#### ■ Windows98 で選択する

- 1. カメラをパソコンに接続します。
- 2.スタートメニューから「設定」「コントロールパネル」を選択します。 コントロールパネルが表示されます。
- **3.**「マルチメディア」アイコンをダブルクリックします。 「マルチメディアのプロパティ」画面が表示されます。
- 4.「オーディオ」タブが選択されていることを確認します。

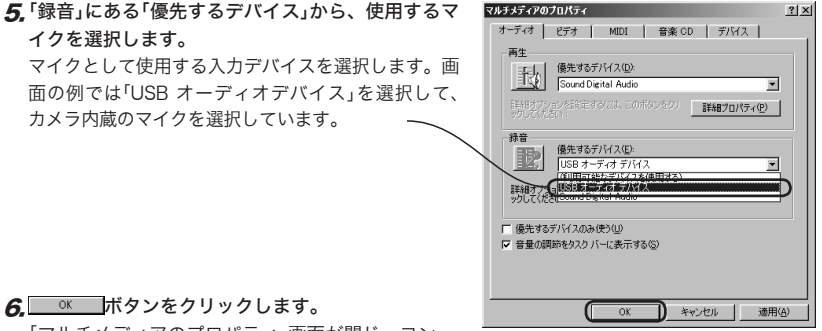

「マルチメディアのプロパティ」画面が閉じ、コン トロールパネルに戻ります。

#### **7.** × ボタンをクリックします。

「コントロールパネル」画面が閉じます。

これで、カメラ内蔵のマイクを選択できました。

#### -MEMO-

#### USB 接続 PCカメラ セットアップガイド UCAM-E1C30T シリーズ UCAM-B1C30T シリーズ 発行 エレコム株式会社 2004 年 5 月 20 日 第 1 版

C3-WU-1

©2004 ELECOM Corporation. All rights reserved.

USB 接続 PCカメラ セットアップガイド

### ELECOM